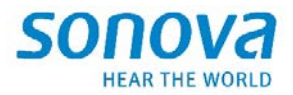

# **Accessories and Charger Update 2.2**

Februar 2023

## Installationsanleitung

Der "Zubehör und Charger Updater" ist für den Fachhandeln vorgesehen und kann von qualifizierten Fachpersonal für das Aktualisieren von Firmware für TV Connector, Partner Mic und Charger Case Go verwendet werden.

Die Installationsanleitung erläutert Ihnen Schritt für Schritt die Anwendung des "Zubehör und Charger Updater".

Bitte beachten Sie, das der Name der Applikation"TV ConnectorUpgrader.exe", nicht die Namen aller Geräte widerspiegelt, die von der Anwendung unterstützt werden. Der Name der Applikation wird mit kommenden Versionen abgeändert. Die hat aber auf die Funktionen des Upgraders keinen Einfluss.

#### **Table of Contents**

| Herunterladen                                     | 2 |
|---------------------------------------------------|---|
| Installation                                      | 2 |
| Starten Sie die Anwendung                         | 6 |
| Schließen Sie ein Gerät an, z. B. Charger Case Go | 7 |
| Aktualisierung der Geräte-Firmware                | 8 |
| Firmware bereits auf dem neuesten Stand           | 9 |

#### Herunterladen

Sie sollten einen Link zum Herunterladen des Installationsprogramms erhalten haben, der in einer Zip-Datei enthalten ist. Zum Beispiel die Version **SonovaFirmwareUpgrader\_2.2.4102** 

SonovaFirmwareUpgrader\_2.2.4102-bf22c640fed084-2023.02.14.zip.

| File                                                      | Home Share   | View       | Compressed Folder Tools                          |                           |                                                       |                                      |                                                                                          |                     |                 |
|-----------------------------------------------------------|--------------|------------|--------------------------------------------------|---------------------------|-------------------------------------------------------|--------------------------------------|------------------------------------------------------------------------------------------|---------------------|-----------------|
| Navigation<br>pane •                                      | Preview pane | Extra larg | ge icons 🛋 Large icons<br>ns 👬 List<br>📲 Content | Medium icons              | Group<br>i Group<br>i Add co<br>Sort<br>by ▼ Size all | by ▼<br>Diumns ▼<br>I columns to fit | <ul> <li>Item check boxes</li> <li>File name extensions</li> <li>Hidden items</li> </ul> | Hide selected items | <b>S</b><br>Opt |
|                                                           | Panes        |            | Layout                                           |                           | Current                                               | view                                 | Show/hide                                                                                |                     |                 |
| ← → * ↑ Ø > Search Results in Downloads ✓ O Search Search |              |            |                                                  |                           |                                                       |                                      |                                                                                          |                     |                 |
| 💻 Thi                                                     | s PC         | ^          | Name                                             |                           |                                                       | Date modified                        | Туре                                                                                     | Size                |                 |
| 🧊 3C                                                      | D Objects    |            | <u>     Y Today (1)   </u>                       |                           |                                                       |                                      |                                                                                          |                     |                 |
|                                                           | esktop       |            | 🔢 SonovaFirmwareUpgr                             | rader_2.2.4102-bf22c640fe | d084-2023.02.14.zip                                   | 20.02.2023 12:4                      | 9 Compressed (zipp                                                                       | 82852 KB            |                 |
| 🛗 D                                                       | ocuments     |            | L                                                |                           |                                                       | 1                                    |                                                                                          |                     |                 |
| 🕹 D                                                       | ownloads     |            |                                                  |                           |                                                       |                                      |                                                                                          |                     |                 |
|                                                           |              |            |                                                  |                           |                                                       |                                      |                                                                                          |                     |                 |

#### Installation

Wählen Sie nach dem Herunterladen die Datei aus und doppelklicken Sie darauf.

Der Inhalt des Installationsprogramms wird angezeigt.

Wählen Sie Setup.exe und doppelklicken Sie darauf.

|                           | Extract TO                                                                                        |                 |          |          |       |                  |  |  |
|---------------------------|---------------------------------------------------------------------------------------------------|-----------------|----------|----------|-------|------------------|--|--|
| <ul> <li></li></ul>       | ↑ 🔋 > Search Results in Downloads > SonovaFirmwareUpgrader_2.2.4102-bf22c640fed084-2023.02.14.zip |                 |          |          | ✓ Č   |                  |  |  |
| Name                      | Туре                                                                                              | Compressed size | Password | Size     | Ratio | Date modified    |  |  |
| onf                       | File folder                                                                                       |                 |          |          |       |                  |  |  |
| ISSetupPrerequisites      | File folder                                                                                       |                 |          |          |       |                  |  |  |
| 📄 1031.mst                | MST File                                                                                          | 27 KB           | No       | 108 KB   | 76%   | 14.02.2023 15:59 |  |  |
| 1033.mst                  | MST File                                                                                          | 1 KB            | No       | 20 KB    | 97%   | 14.02.2023 15:59 |  |  |
| 1034.mst                  | MST File                                                                                          | 26 KB           | No       | 104 KB   | 76%   | 14.02.2023 15:59 |  |  |
| 📄 1036.mst                | MST File                                                                                          | 26 KB           | No       | 108 KB   | 77%   | 14.02.2023 15:59 |  |  |
| 📓 Autorun.inf             | Setup Information                                                                                 | 1 KB            | No       | 1 KB     | 17%   | 14.02.2023 15:58 |  |  |
| 📑 Data1.cab               | Cabinet File                                                                                      | 13131 KB        | No       | 13149 KB | 1%    | 14.02.2023 15:59 |  |  |
| 📧 setup.exe               | Application                                                                                       | 3024 KB         | No       | 3793 KB  | 21%   | 14.02.2023 15:59 |  |  |
| 🖶 TVConnectorUpgrader.msi | Windows Installer Package                                                                         | 606 KB          | No       | 1489 KB  | 60%   | 14.02.2023 15:59 |  |  |

Folgen Sie den Anweisungen, die vom Installationsprogramm auf dem Bildschirm angezeigt werden.

#### Anmerkung:

Der Text, der in den Installationsfenstern angezeigt wird, ist in der Sprache, die Sie für Windows ausgewählt haben.

| 📸 TV Connector Upgrader 2.2                                                                                                    | $\times$ |  |  |  |  |
|----------------------------------------------------------------------------------------------------|----------|--|--|--|--|
| Willkommen beim InstallShield Wizard für<br>TV Connector Upgrader 2.2                                                                     |          |  |  |  |  |
| Der InstallShield(R) Wizard wird TV Connector Upgrader 2.2 auf Ihrem Computer<br>installieren. Klicken Sie auf "Weiter", um fortzufahren. |          |  |  |  |  |
| Wir empfehlen eine mögliche Antivirensoftware für die Installation zu<br>deaktivieren.                                                    |          |  |  |  |  |
| Klicken Sie auf "Weiter", um fortzufahren.                                                                                                |          |  |  |  |  |
| BuildNo. 4102                                                                                                    |          |  |  |  |  |
| < Zurück Weiter > Abbrech                                                                                                    | en       |  |  |  |  |

Klicken Sie auf "Weiter".

| 😽 TV Connector Upgrader 2.2                                                                                                    |                                                                                                    |                                                                           | >                                            |
|----------------------------------------------------------------------------------------------------|----------------------------------------------------------------------------------------------------|---------------------------------------------------------------------------|----------------------------------------------|
| Lizenzvereinbarung                                                                                                    |                                                                                                    |                                                                           |                                              |
| END USER LICENSE AGREEMEN                                                                                                    | Ľ                                                                                                  |                                                                           | ^                                            |
| This License Agreement sets out importa<br>use of this Software.<br>READ THIS AGREEMENT CAREFULLY AN<br>You must use the scrolling feature to view<br>YOU MUST AGREE IN FULL WITH THE TI<br>LICENSE AGREEMENT BEFORE USING T | Int and strict Terms<br>ND COMPLETLY B<br>the entire License<br>ERMS OF THE LIM<br>THIS SOF TWARE. | s and Conditions wi<br>EFORE USING THE<br>Agreement.<br>IITED LICENSE OFF | hich limit your<br>SOFTWARE.<br>ERED IN THIS |
| TERMS AND CONDITIONS                                                                                                    |                                                                                                    |                                                                           | ~                                            |
| Ich akzeptiere die Bedingungen der Lizenz                                                                                                    | zvereinbarung                                                                                      |                                                                           | Drucken                                      |
| O Ich lehne die Bedingungen der Lizenzverei                                                                                                    | inbarung ab                                                                                        |                                                                           |                                              |
| กระสกรากยน                                                                                                    |                                                                                                    |                                                                           |                                              |

Wählen Sie "Ich akzeptiere die Bedingungen der Lizenzvereinbarung".

Klicken Sie auf "Weiter".

| 뤻 TV Connector Upgrader 2.2                |                             | ×                        |
|--------------------------------------------|-----------------------------|--------------------------|
| Bereit das Programm zu installie           | eren                        | SONOVA<br>HEAR THE WORLD |
| Klicken Sie auf "Installieren", um mit der | r Installation zu beginnen. |                          |
|                                            |                             |                          |
|                                            |                             |                          |
| InstallShield                              | < Zurück Installiere        | n Abbrechen              |

Klicken Sie auf "Installieren", um die Installation zu starten.

Accessories and Charger Update 2.2 | Installer User Guide

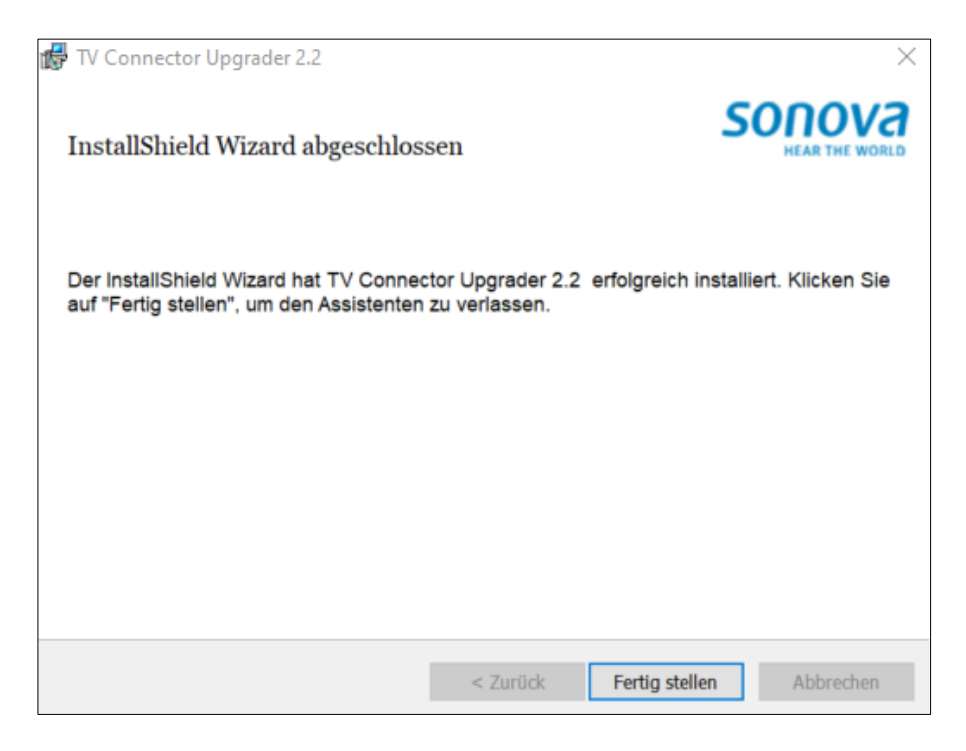

Klicken Sie auf "Fertig stellen", um die Installation abzuschließen.

#### Starten Sie die Anwendung

Sie sollten ein neues Symbol auf Ihrem Desktop mit dem Namen "TV Connector Upgrader" finden.

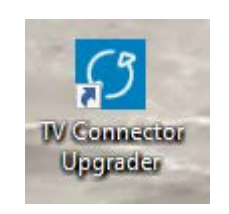

Doppelklicken Sie darauf, um die Anwendung zu starten.

Das folgende Fenster wird angezeigt.

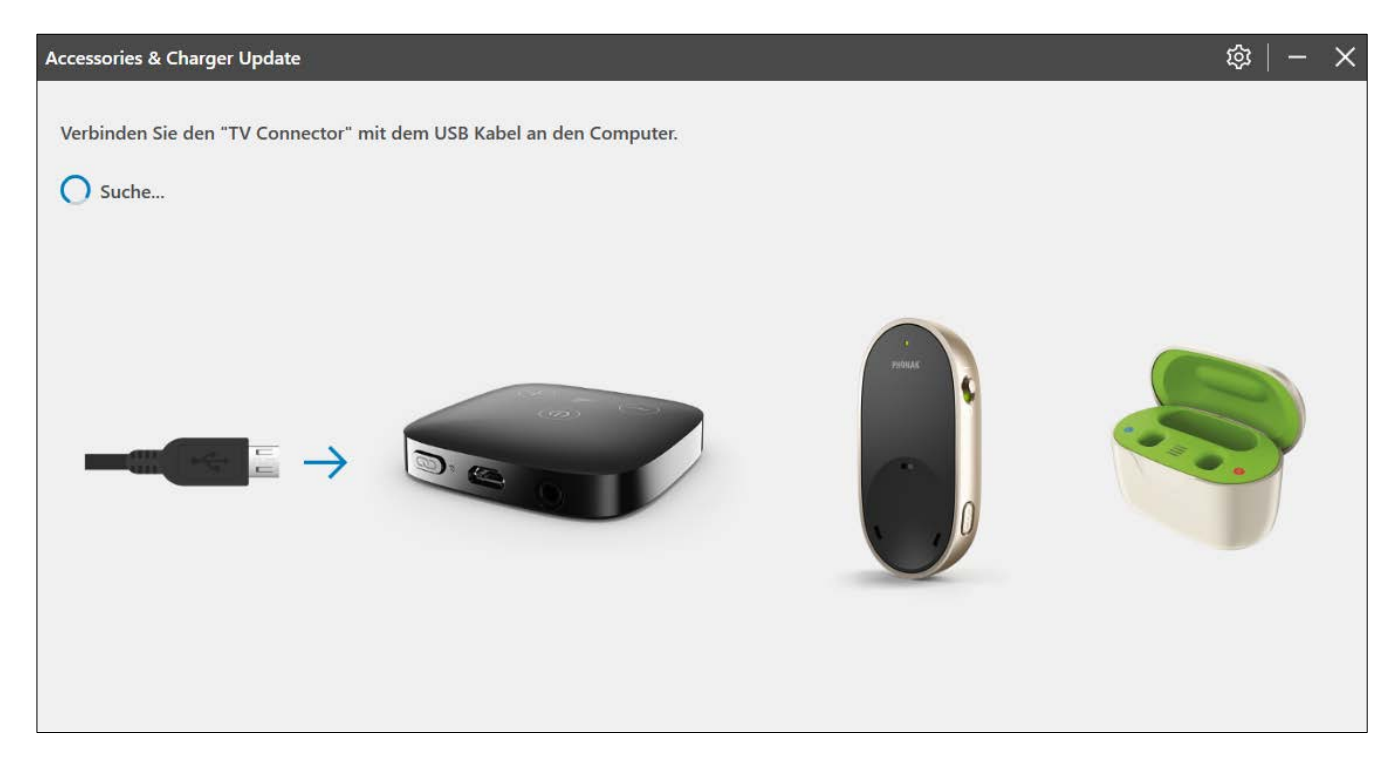

#### Schließen Sie ein Gerät an, z. B. Charger Case Go

Schließen Sie den Charger oder ein anderes unterstütztes Gerät über ein USB-Kabel an, das an den PC angeschlossen ist.

Die Anwendung informiert den Benutzer, dass eine neue Firmware verfügbar ist.

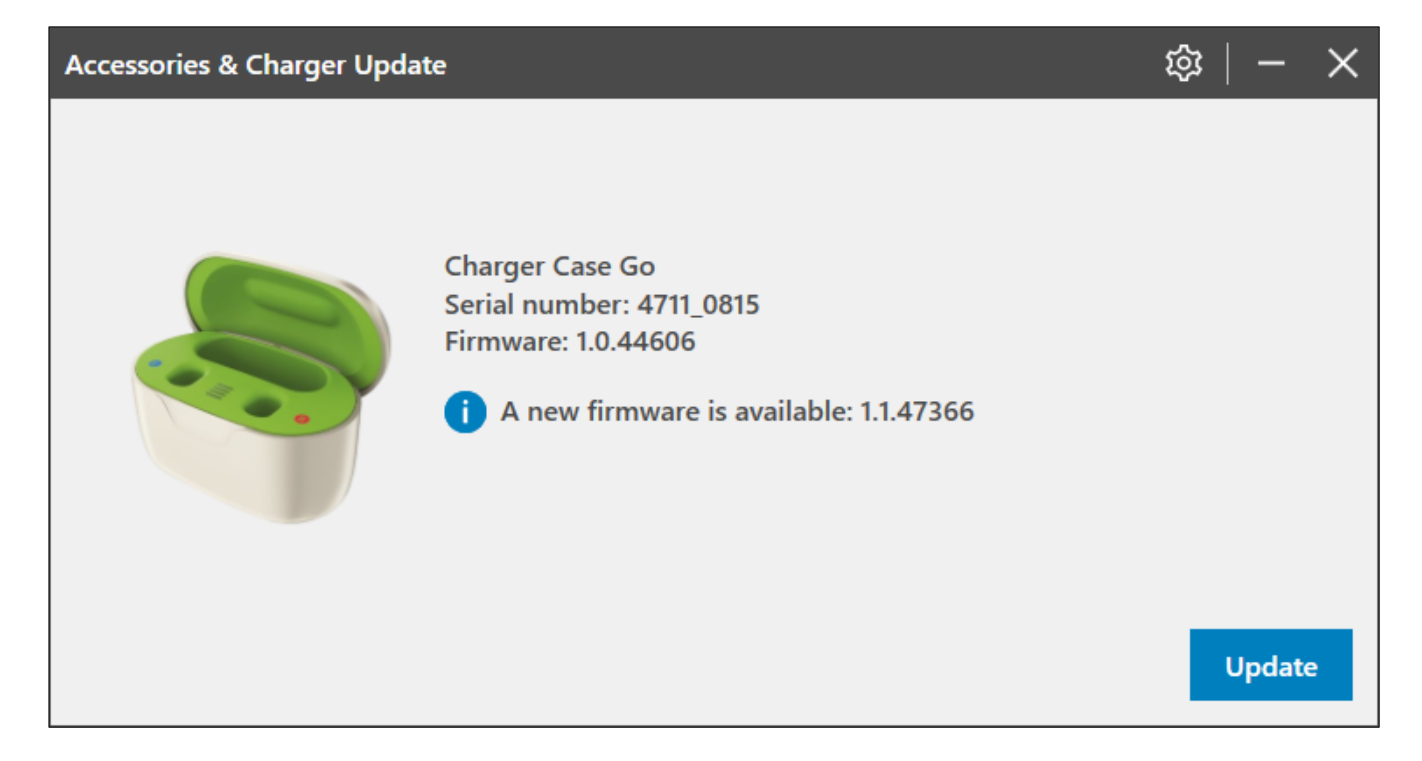

#### Aktualisierung der Geräte-Firmware

Klicken Sie auf die Schaltfläche [Update], um das Firmware-Upgrade zu starten.

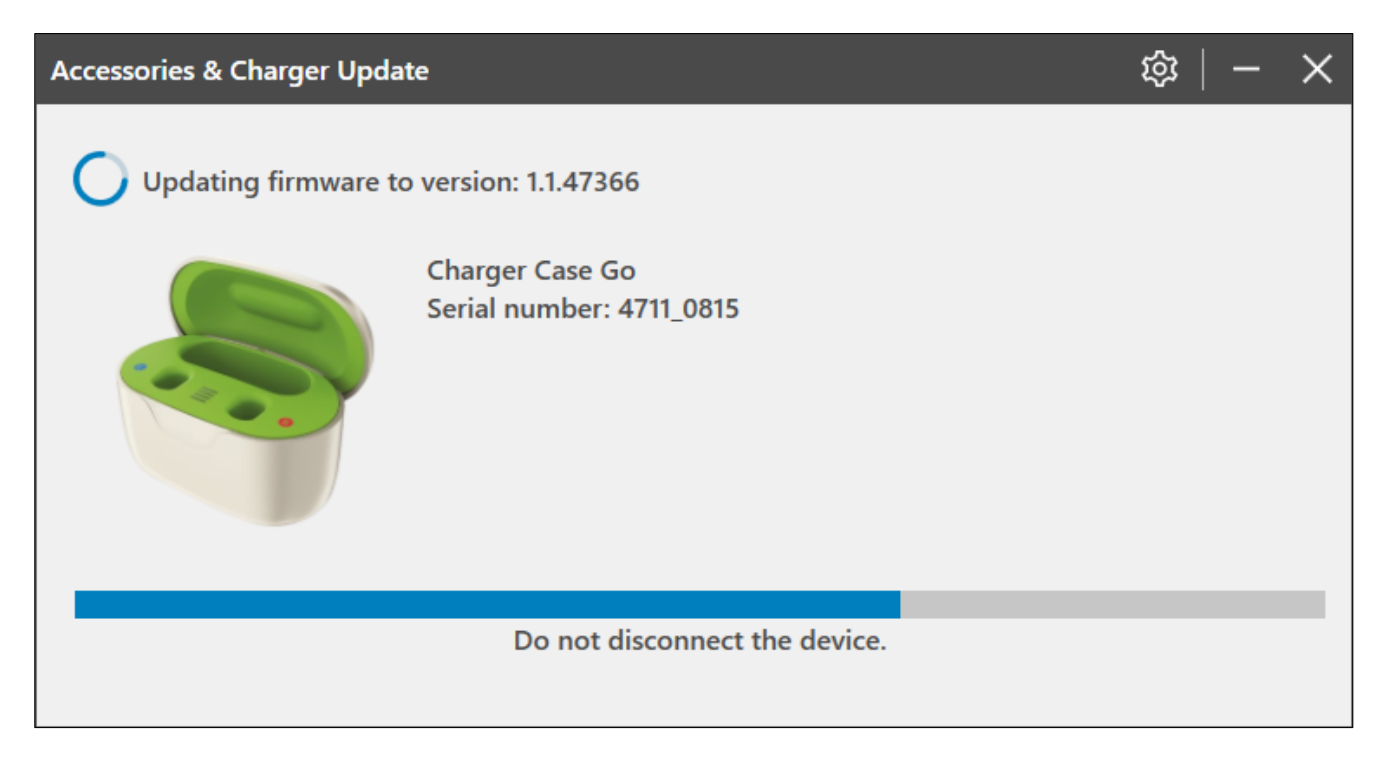

Wenn das Firmware-Upgrade abgeschlossen ist, können Sie Ihr Gerät trennen, um mit einem anderen von vorne zu beginnen.

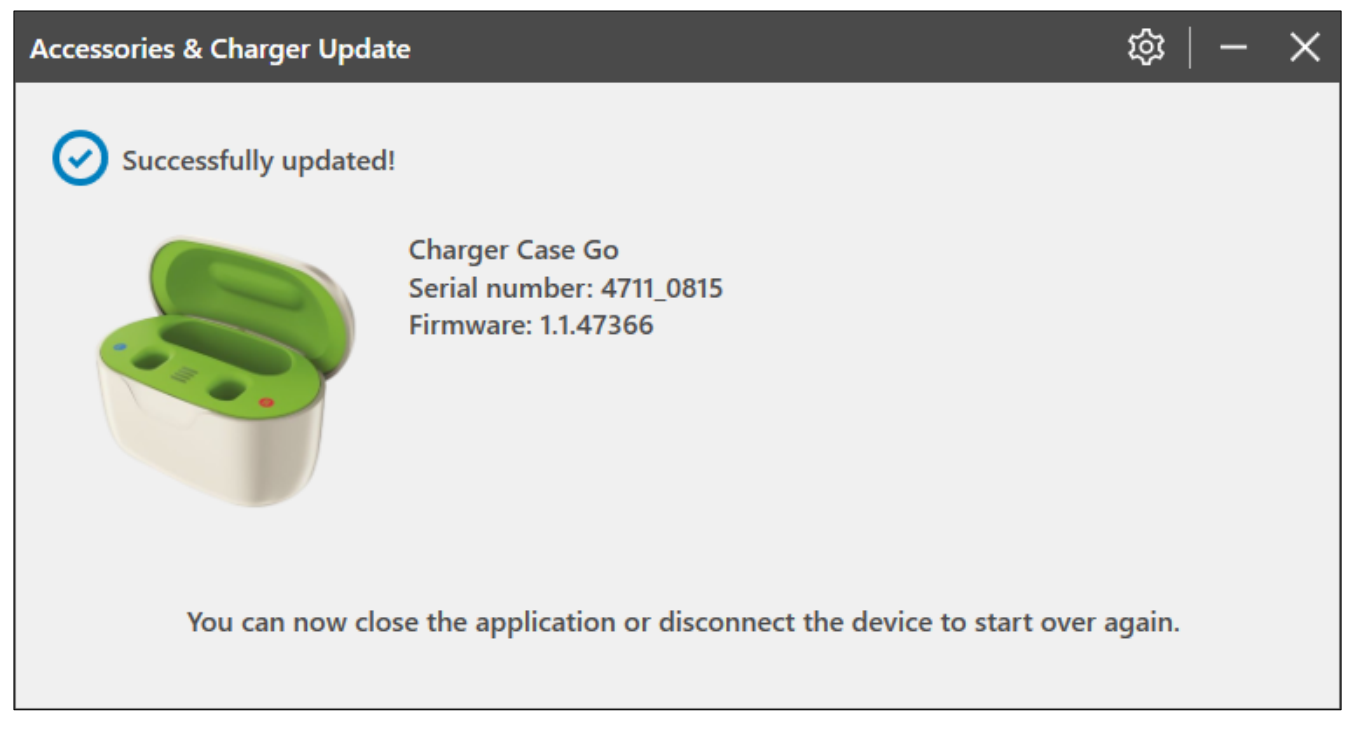

Accessories and Charger Update 2.2 | Installer User Guide

### Firmware bereits auf dem neuesten Stand

Falls die Firmware bereits auf dem neuesten Stand ist, wird das folgende Fenster angezeigt.

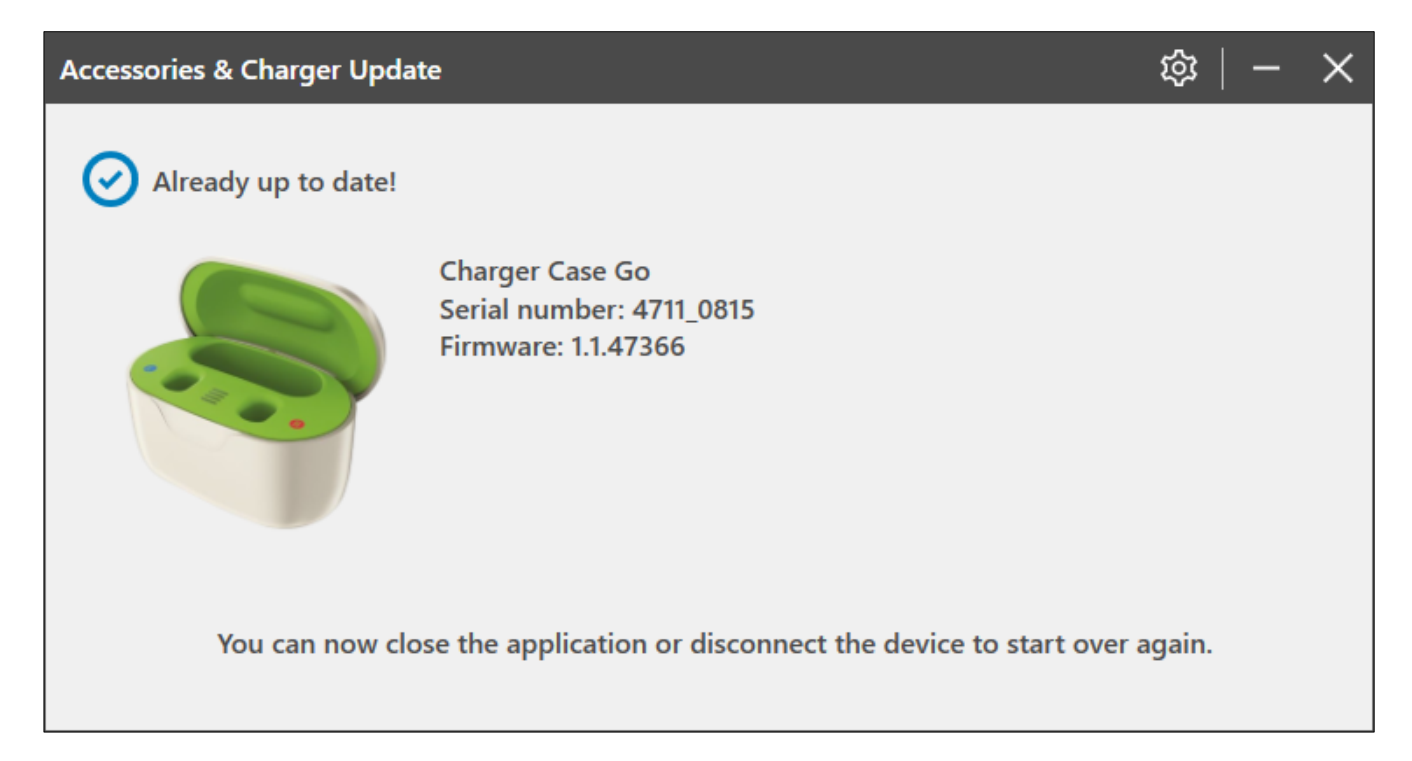

#### Anleitung

Weitere Informationen zur Anwendung finden Sie in den Einstellungen.

Klicken Sie auf das Zahnrad.

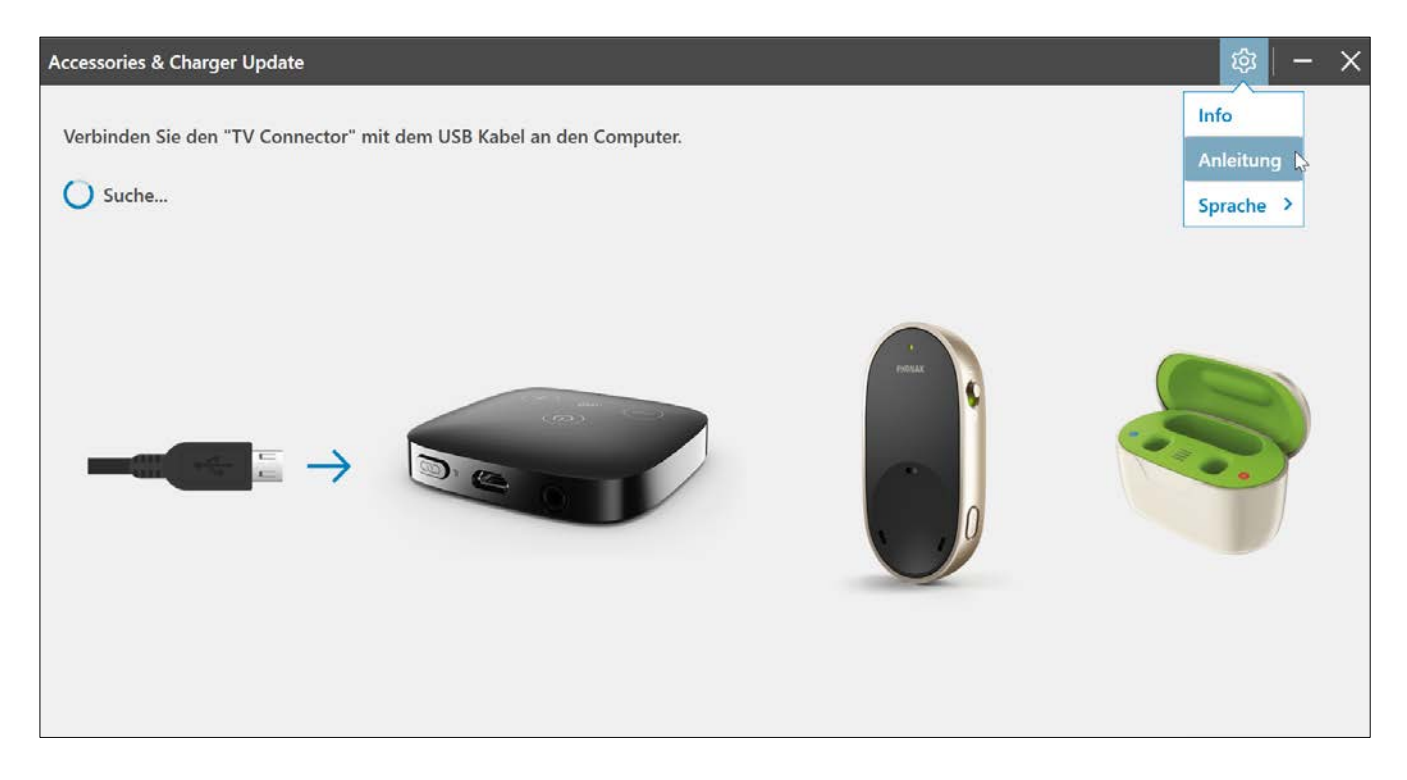

Wählen Sie "Anleitung".

Die Anleitung wird geöffnet.